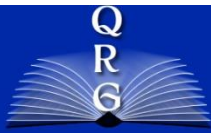

## INTEGRATED TIME AND ATTENDANCE SYSTEM (ITAS): Change Employee's Disabled Veteran Leave Account

Roles: Admin Officer

## **LOGGING IN**

## USE YOUR PIV CARD AND PIN

To log into the Integrated Time and Attendance system (ITAS) go to <u>https://itas.nih.gov</u>. Click the login button, use your PIV Card and pin. If you are exempt from using your PIV card, click the login without PIV link.

## CHANGING EMPLOYEE DISABLED VETERAN LEAVE ACCOUNT

- The system shall allow the effective date, expiration date and granted hours to be modified on the Leave Balances screen.
- The system shall display total hours granted to employee.
- The system shall not allow total granted hours to be more than 200.
- The system shall display total hours used.
- The system shall display total hours available.
- The system shall display the effective date and expiration date.

Changing Disabled Veteran Leave account attributes by performing the following steps:

- I. Click the appropriate role from the menu.
- 2. From the Dashboard, click the link in the Leave Balances column for an employee.
- 3. Click on the "+" button to show Disabled Veteran Leave account under the additional leave types.
- 4. Make note of the employee's current Disabled Veteran Account's Effective Date, Expiration Date and Granted Hours.
- 5. Make appropriate change of the dates and/or amount.
- 6. Enter a comment required.
- 7. Click the OK button to save the change.

Employee: Mouse, Mickey

Personal Payroll Tour of Duty Options Leave Balances Timecard Leave Requests Telework Requests LTP LB Relationships

|                                   |               | Pay                | Period 04/ | 02/17-04/15/17 20 | 17/8 ᅌ 🔅       | Select          |                |                 |            |         |
|-----------------------------------|---------------|--------------------|------------|-------------------|----------------|-----------------|----------------|-----------------|------------|---------|
| Leave Type                        | Prior<br>Year | Earned/<br>Granted | Used       | Available         |                |                 |                |                 |            |         |
| Annual Leave                      | 0.0           | 0.0                | 0.         | 0.0               |                | PT Carry Over   | 0.0            | Annual          |            | 240.0   |
| Annual Leave Donated Hours        |               |                    |            | VLTP              | 0.0            | Leave Bank      | 0.0            |                 |            |         |
| Projected Annual Leave            |               | 80.0               |            |                   | Begin Balance  | 0.0             |                |                 |            |         |
| Use/Lose Hours                    | 0.0           | )                  |            |                   | Balance        | 0.0             |                |                 |            |         |
| Sick Leave                        | 0.0           | 0.0                | 0.         | 0.0               |                | PT Carry Over   | 0.0            |                 |            |         |
| Advanced SL                       |               |                    |            |                   | Effective Date | Expiration Date | Delete Account |                 |            |         |
| New Account                       |               | 0.0                | 0          | .0 0.0            |                |                 |                |                 |            | Ī       |
| - More                            |               |                    |            |                   |                |                 |                |                 |            |         |
| Restored AL                       |               | 0.0                | 0          | .0 0.0            |                | Lost            | 2017/8         | Total Available |            | 0.0     |
| Restored AL Donated Hours         |               |                    |            | VLTP              | 0.0            | Leave Bank      | 0.0            |                 |            |         |
| Comp Time                         |               | 0.0                | 0 0        | .0 0.0            | Earned         | 0.0             | Used           | 0.0             | Converting | 2018/8  |
| Religious Comp Time               |               | 0.0                | 0 0        | .0 0.0            | Earned         | 0.0             | Used           | 0.0             | Converting | 2017/12 |
| Comp Time for Travel (CTT)        |               |                    |            | 0.0               | Earned         | 0.0             | Used           | 0.0             | Losing     | 2018/8  |
| Credit Hours                      |               | 0.0                | 0.         | 0.0               | Lost           | 0.0             |                |                 |            |         |
| FMLA                              |               | 480.0              | 0 0        | .0 480.0          | Effective Date | Apr 11 2017     |                |                 |            |         |
| FMLA - Annual Leave               |               |                    | 0          | .0                |                |                 |                |                 |            |         |
| FMLA - Sick Leave                 |               |                    | 0          | .0                |                |                 |                |                 |            |         |
| FMLA - LWOP                       |               |                    | 0          | .0                |                |                 |                |                 |            |         |
| Expanded FMLA (LWOP)              |               | 24.0               | 0 0        | .0 24.0           |                |                 |                |                 |            |         |
| Disabled Veteran Leave 01/08/2017 | 7.            | 104.0              | 0          | .0 104.0          | 01/08/2017     | 01/07/2018      | 4              |                 |            |         |
| Family Friendly Leave             |               |                    | 0          | .0 0.0            |                |                 |                |                 |            |         |
| Military Funeral Leave            |               |                    | 0          | .0                | Year           | 2017            | Iour Used      | 0.0             | 1          |         |

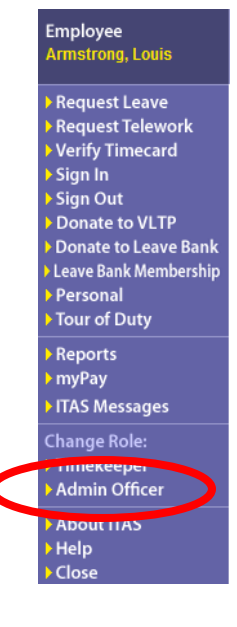